## 线上统一支付平台使用说明

一、系统登陆

按照《智慧校园生活指南》指引激活个人中央认证系统账号,进入"智慧莞工"公众号,点击左下角"一网通办",通过个人中央认证账号密码登录后,选择"财务平台",进入"统一支付"界面,即可开始缴费。

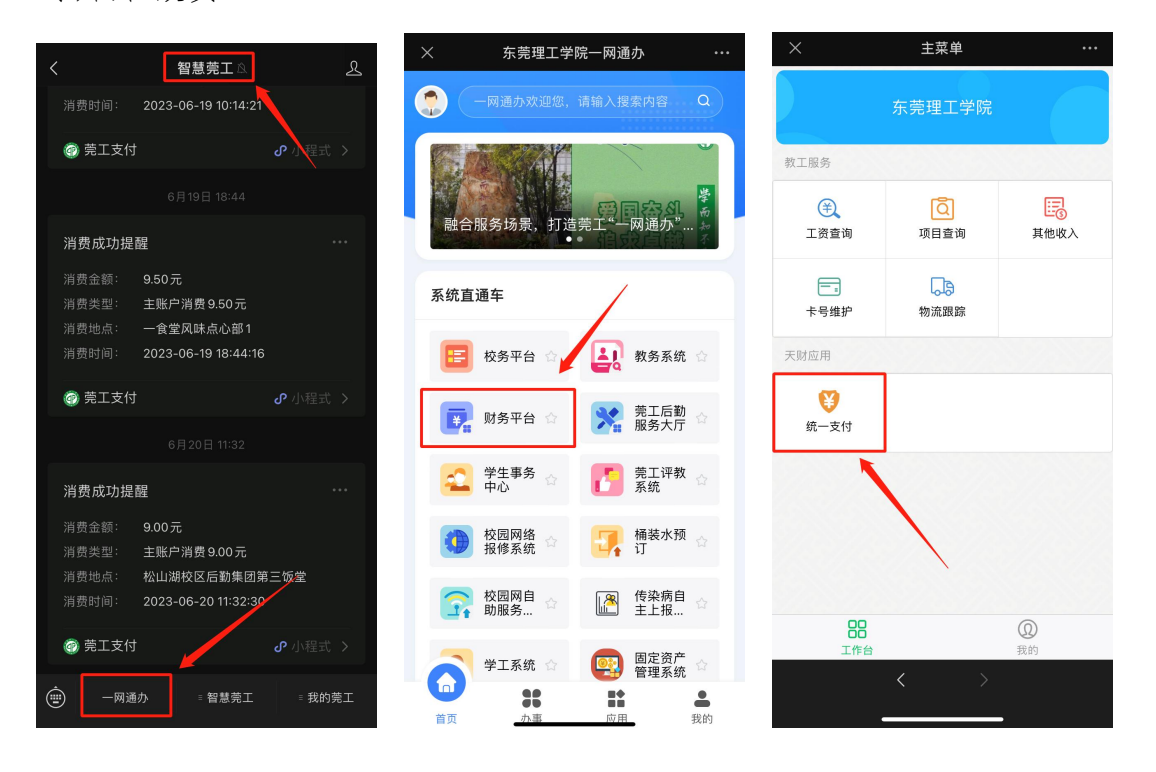

如以上方式无法登录,请通过**微信**扫描下方图片二维码进入手机 端界面,按提示进行缴费。初始登陆时,用户名为学号,密码为Zf+ 身份证号后6位(末位为字母的应大写),学生注册所使用的个人证 件非居民身份证时,密码与学号相同。忘记密码请点击"忘记密码" 连接,在打开的窗口中验证密保后重新设置密码(如无法取回密码的 请联系财务部0769-22861626)。手机端登录后,后续缴费操作均需 在微信进行,不得跳转至浏览器,否则将缴费失败。

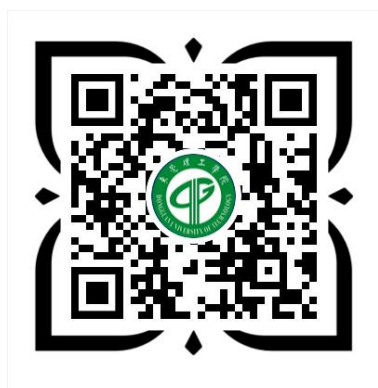

东莞理工学院学生缴费系统

## 二、用户操作指引

1、确认个人信息

登陆线上收费平台后,点击"菜单栏"-"我的"-"信息维护", 确认个人信息无误后再进行缴费,如发现信息错误,可自行进行修改。

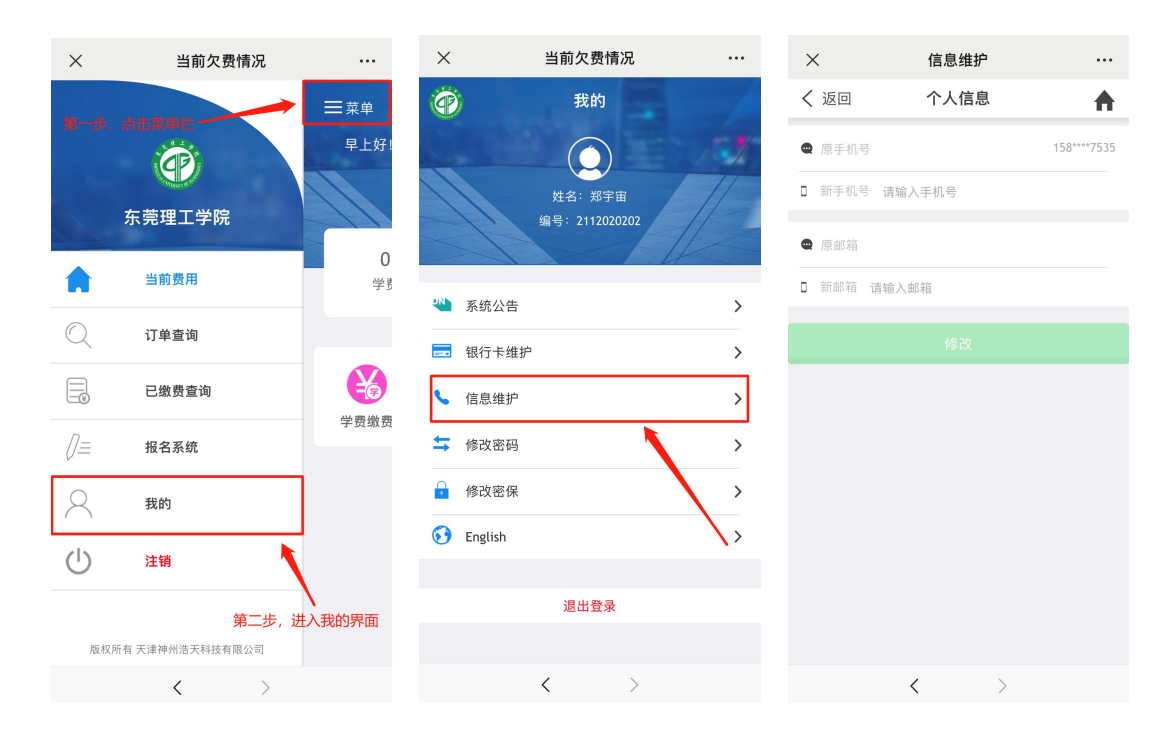

2、密保修改

点击"菜单栏"-"我的"-"修改密保"按钮,验证密码后,设置密保。注:密保是忘记密码后找回的重要途径,未设置密保人员忘记密码后将无法重置密码。

| $\times$     | 当前欠费情况            |    | ×    | 密保修改 |          | • | $\times$ |           | 密保修改 |       |   |
|--------------|-------------------|----|------|------|----------|---|----------|-----------|------|-------|---|
| Ö            | 我的                |    | く 返回 | 密保修改 | <b>A</b> | t | < i      | 反回        | 密保修改 |       | ♠ |
| Ser Mar      |                   | 17 |      |      |          |   | [00] §   | 密保问题      |      | 母亲的生日 | Ŧ |
|              | 姓名:郑宇宙            | 11 |      | 密码验证 |          |   | 5        | 密保答案: 请输〉 | 密保答案 |       |   |
|              | 编号: 2112020202    |    |      |      |          |   |          |           |      |       |   |
| 🍋 系统公        | 合                 | >  |      |      |          |   |          |           |      |       |   |
| 🔜 银行卡        | ⇒维护               | >  |      |      |          |   |          |           |      |       |   |
| <b>、</b> 信息维 | 赴护                | >  |      |      |          |   |          |           |      |       |   |
| 🖛 修改密        | 容码                | >  |      |      |          |   |          |           |      |       |   |
| 🔒 修改密        | 译保                | >  |      |      |          |   |          |           |      |       |   |
| 🔂 Englis     | h                 | >  |      |      |          |   |          |           |      |       |   |
|              |                   |    |      |      |          |   |          |           |      |       |   |
|              | 退出登录              |    |      |      |          |   |          |           |      |       |   |
|              |                   |    |      |      |          |   |          |           |      |       |   |
|              | $\langle \rangle$ |    |      | <    | >        |   |          | <         | >    |       |   |

## 3、密码修改

首次登录的同学需要修改密码的,手机端点击"菜单栏"-"我的"-"修改密码"按钮,输入新密码,点击"修改"按钮,完成密码修改。

| ×         | 当前欠费情况            |      | × | <      | 信息维护              |          |
|-----------|-------------------|------|---|--------|-------------------|----------|
| Ö         | 我的                |      | < | 返回     | 修改密码              | <b>A</b> |
|           | $\bigcirc$        | 12   | A | 请输入原密码 |                   |          |
|           | 姓名:郑宇宙            |      | ₽ | 请输入新密码 |                   |          |
|           | 编号: 2112020202    | 11-  | A | 请确认新密码 |                   |          |
|           |                   | LF - |   |        | 修改                |          |
| 앁 系统公     | 告                 | >    |   |        |                   |          |
| 📰 银行卡     | 维护                | >    |   |        |                   |          |
| 📞 信息维     | 护                 | >    |   |        |                   |          |
| 🗯 修改密     | 码                 | >    |   |        |                   |          |
| 🔒 修改密     | 保                 | >    |   |        |                   |          |
| 🔂 English |                   | >    |   |        |                   |          |
|           |                   |      |   |        |                   |          |
|           | 退出登录              |      |   |        |                   |          |
|           |                   |      |   |        |                   |          |
|           | $\langle \rangle$ |      |   |        | $\langle \rangle$ |          |

## 4、学费缴费

手机端登陆后,点击导航栏的"学费缴费"按钮,显示应交款明 细表。学生可自行选择需要缴款的明细。手机端缴费需全程在微信进 行,**不得跳转至浏览器**,否则将缴费失败。

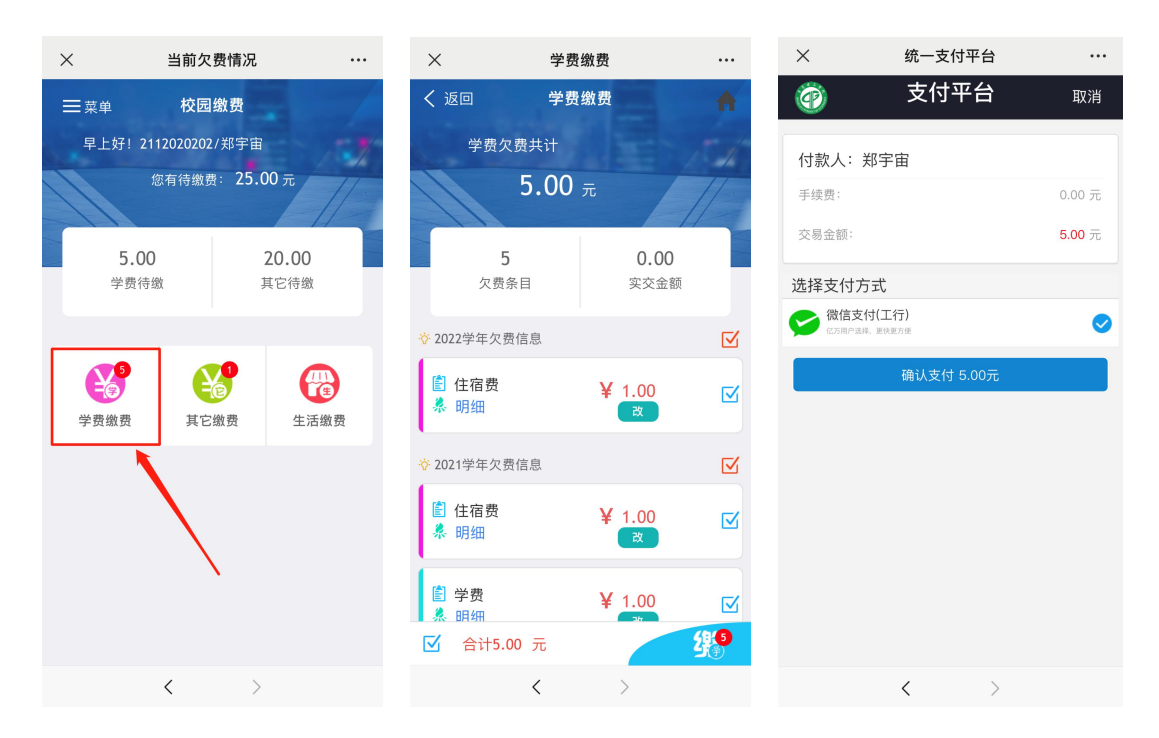

缴费完毕后,可对个人缴费情况进行查询,点击"菜单栏"-"已缴费查询"进行查看,点击该笔缴费进行查看,选择"电子票据 查询",即可自行下载打印**缴费票据**。

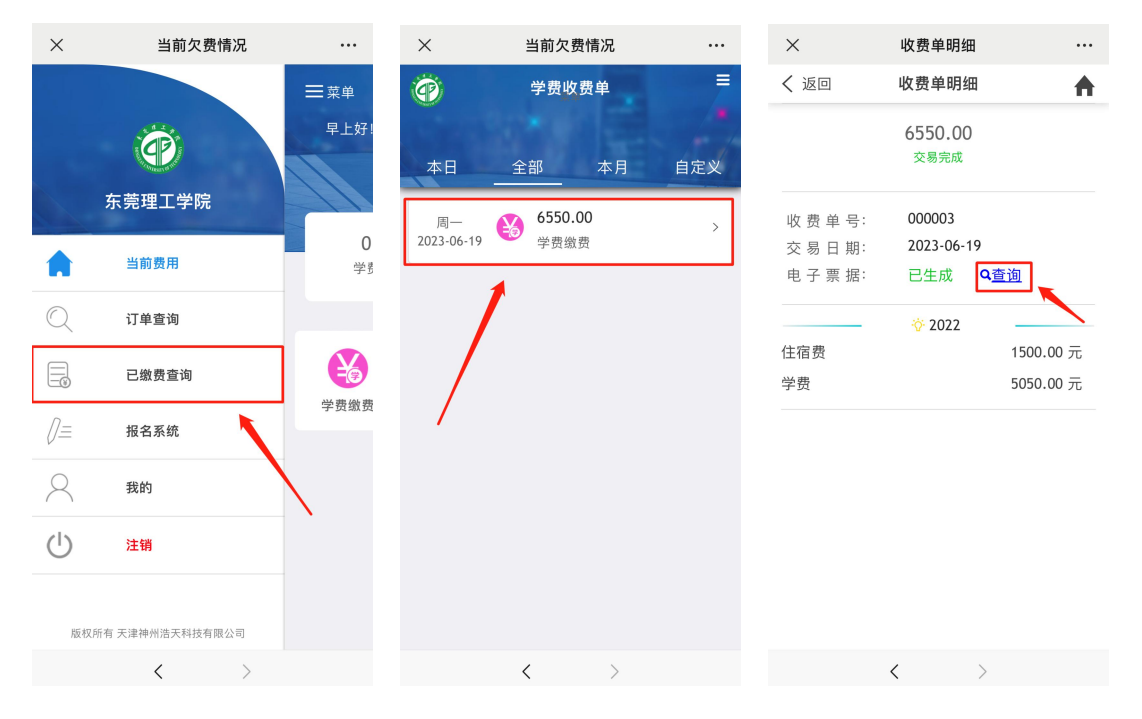